## **Searching for Mercury Messages**

Message Center allows you to locate a message sent from or received by your store via the Mercury Network. You can perform a search by delivery date, message date, message type, recipient name, Mercury order number, local order number, message type, or florist member code. After you search, messages that match your search criteria appear in a results list. You can then highlight individual messages to view details about them, including the text of the message, the florist you were corresponding with, and any messages related to the original order.

## To search for messages in FTD Mercury:

- 1. On the FTD Mercury Main Menu, in the Search area, click Message. The Message Center window opens. You can also click the Message Center button in Order Entry or Point of Sale.
- 2. In the Search Parameters area, enter your search criteria. Click Search.
- 3. From the results list, highlight the message for which you want to view details. Related messages appear in the related messages area; the text of the message and information about the florist appear at the bottom of the window.

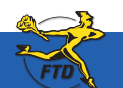

Simply Easier. Simply Better. Simply Mercury.™

## **Searching for Mercury Messages**

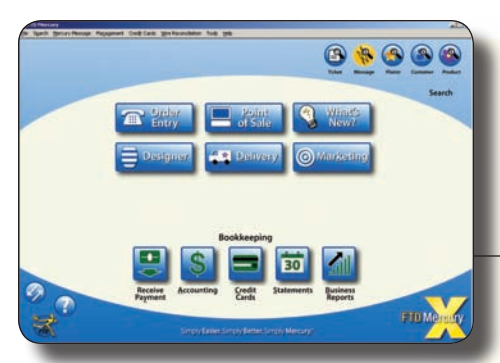

Open the Message Center from the FTD Mercury Main Menu (click Message in the Search area) or by clicking Message Center in Order Entry or Point of Sale.

The Message Center window allows you to search by delivery date, message type, message date, recipient name, order number, or florist shop code. After you perform the search, messages that match your search parameters appear in the results list. Highlight a message to display full details for it.

Unattached orders appear in green text. Messages currently being viewed on another FTD Mercury system in your shop (or at a remote location) are highlighted in **yellow**. Messages with errors appear in red text.

| Vite Service 1<br>-48- • F                    |                                  |                                                                                                    | ne<br>Incente V           | Outpung                                                 | T (prin                | F Delvery Date:    |                  | */3023089 •<br>*/3023080 • |                                             | E                                  |              |                 | Search      |    |
|-----------------------------------------------|----------------------------------|----------------------------------------------------------------------------------------------------|---------------------------|---------------------------------------------------------|------------------------|--------------------|------------------|----------------------------|---------------------------------------------|------------------------------------|--------------|-----------------|-------------|----|
|                                               |                                  | - 64                                                                                                    | •                         | 3                                                       | 1.000                  | ber Cader.         | 1                | -                          | - Peters                                    | • F                                |              |                 |             | ~  |
| vie-e )                                       | -                                | 1,00                                                                                                    | Bate                      | Befivery Do                                             | to Mercury #           | fed                |                  | Freiginit                  | CRy                                         | 58                                 | de America   | 6 54.4          | n Mald      | -  |
| 1D I                                          |                                  | 018m                                                                                                    | 34000114                  | 1050500                                                 | 9920170-0012           | 112617             | Jane Ch          | er.                        | WWWED                                       | - H                                | 76.96        | Ascend          | L L         |    |
| 710                                           | PL                               | 0.00                                                                                                    | 34/30/08118               | 10.0548.000                                             | Inconstruction         |                    | Chapter 13       |                            | PREDERIC TOP                                | 24                                 | 40.50        | (Annual Control | 10          |    |
| 10                                            |                                  | Order                                                                                                    | 34000814                  | 08 050608                                               | W02017E-0015           | 1325001            | Seate            | with 1                     | REMONITORS                                  | A                                  | 64.13        | Received        | 10          |    |
| 10                                            | n                                | Order                                                                                                    | 04/30/08 14               | 36 050606                                               | VV2018G-0009           | 133495             | Arty Ro          | dgers .                    | MONTREAL                                    | 96                                 | 94.08        | Received        |             |    |
| TD I                                          | Out Draw 04/00/08 12:54 05/05/08 |                                                                                                    | 54 050500                 | PHT 8817-0005                                           | 133484                 | Decky D            | arte .           | EDMONTON                   |                                             | 37.56                              | Set          | E.              |             |    |
| 10 .                                          | 3 In Order DAILDER 13 21 DATE    |                                                                                                    | 21 Detaile                | PT1054/10000                                            |                        | Date of            | and and          | DOWNERS GROV               | e. h.                                       | 28.94                              | Pacations    | - E             |             |    |
| 10                                            |                                  | 3-8er 04/00/08 10:51 05/05/08                                                                                                    |                           | 9413094-3007                                            | 132481                 | en villet Ribetton |                  | EDMONTON                   |                                             | 74.02                              | Pacened      | - E             |             |    |
| TD                                            | n                                | Order                                                                                                    | 134 3429051458 343509     |                                                         | 340046Q-0008           | 133467             | A Sugradue       |                            | DOWNERS ONCY                                | 4 X                                | 91.23        | Pacaned         | 5           |    |
| 10 )                                          | Ch d                             | 9 BH (0409051438 (040608                                                                                                    |                           | 1                                                       | 1 204475 Dance Falling |                    |                  | REACHERL.                  | 196                                         | 46.71                              | Ares         | 1.5             |             |    |
| TD I                                          | n                                | Or day                                                                                                    | 94/29/08 14               | 37 040008                                               | V98620-0006            | 133867             | Larsh            |                            | BENDREAL.                                   | 00                                 | 21.94        | Received        |             |    |
| 10                                            | out                              | Oraber                                                                                                    | 34030314                  | 38 240006                                               | V9994C-0004            | 130401             |                  | Albert .                   | MONTPEAL.                                   | OK.                                | 38.72        | Gers            | 1.0         |    |
| 10                                            | 0M                               | Order                                                                                                    | 04/29/08 14               | 13 040008                                               | V9629M-0003            | 13343/1            | MANEL            |                            | REMONITON                                   | - 4                                | 81.57        | Dert            | 10          |    |
| np i                                          |                                  | (Hay                                                                                                    | 34296812                  | 58 045568                                               | VHETEV JOON            | 133401             | Anarite          | Burgevi                    | iveeneo.                                    | - 14                               | 81.54        | Received        |             | 1  |
| -                                             | . Sala                           | distantion of the local division of the local division of the loca | inter W2017L-             | 1017                                                    |                        | inene .            | -                |                            |                                             |                                    | 10.00        | -               | 1.17        |    |
| Vole at                                       | As find                          | at Loss   Bats   Bulls                                                                                                    |                           | de Dallas                                               | where Merry            |                    | a I make a I Rea |                            | - I                                         | 684                                | 10.00        | Annet           | Till allows | T  |
|                                               |                                  | 1111                                                                                                    | 200                       |                                                         |                        |                    | 0                | 10 50                      | 19                                          | 100                                |              | 1000            | 1           |    |
|                                               | _                                |                                                                                                    | 110                       | n<br>nating Codes                                       |                        |                    |                  | 24                         | 72-0021<br>EDELW<br>2-1110                  | IAA<br>Desis FLOR<br>Residentia    | est<br>a Hay | fund            |             | 10 |
|                                               | Manda-                           | er<br>Canler                                                                                                    | 72-1<br>W0<br>50-1<br>Jan | H26AA<br>917L-8042<br>1434AJ<br>e Chan<br>3uncellies Ch |                        |                    |                  |                            | (2040)33<br>Recipro<br>Recipro<br>Deuty int | 8-5515<br>cty 8-8<br>cty 8-8<br>19 |              |                 |             |    |
| Fronz<br>Coder<br>Filling<br>Delbon<br>Addres | 140                              |                                                                                                    |                           |                                                         |                        |                    |                  |                            | 22.1                                        |                                    |              |                 |             |    |

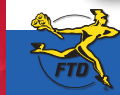

Simply Easier. Simply Better. Simply Mercury.™

Searching for Mercury Messag